Washington Latin PCS Returning Student Enrollment

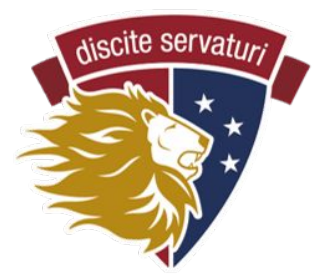

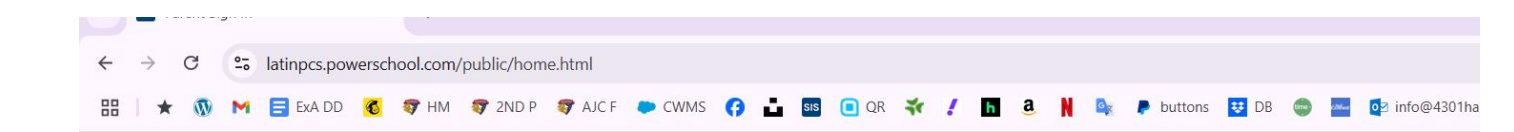

## STEP 1

Login to your existing PowerSchool Account at <a href="https://latinpcs.powerschool.com/public/home.html">https://latinpcs.powerschool.com/public/home.html</a>

| ign In Create Account |                       |
|-----------------------|-----------------------|
|                       |                       |
| ername                |                       |
| ssword                |                       |
| Forgot                | Username or Password? |
|                       | S                     |
| ident Sign In         |                       |

| sis Forms                | × +                                                                                                    | - 0 ;                  |
|--------------------------|----------------------------------------------------------------------------------------------------|------------------------|
| → C 😋 lat                | inpcs.powerschool.com/guardian/forms.html?sharetype=enroll&tabSel=enroll&ismobile=                                                                                                    | ☆ 📓 🖸 💰                |
| * 🚳 M 🗖                  | 🛛 EXA DD 🔞 🐬 HM 🐬 2ND P 🐬 AJC F 🎔 CWMS 😝 📩 🎫 回 QR 🐳 🥖 🛅 🍭 🕌 隆 buttons 😟 DB 🧔 🔤 🔯 info@4301harewoo 🛅 👜 NJ                                                                                                    | photos 🛛 🗠 All Bookmar |
| PowerSo                  | chool SIS                                                                                                    | Help Sign Out          |
|                          |                                                                                                    | 🗢 🖻 🕹 🛓 🖢              |
| rrent Report Card        |                                                                                                    |                        |
| ng                       | Enroll Form Listing for                                                                                                    |                        |
| SwiftReach<br>SwiftK12   | Enrollment                                                                                                    | \$                     |
| ation                    |                                                                                                    | Search forms           |
| Grades and<br>Attendance | Enrollment                                                                                                    |                        |
| Test Results             | 1 - STUDENT INFORMATION                                                                                                    | Not Started            |
| Grade History            | 2 - PARENT/GUARDIAN & EMERGENCY CONTACT INFORMATION                                                                                                    | Not Started            |
| Attendance<br>History    | 3 - STUDENT HOUSEHOLD INFORMATION                                                                                                    | Not Started            |
| Teacher                  | 4 - DC RESIDENCY STEP 1: PROOF OF RESIDENCY                                                                                                    | Not Started            |
| Comments                 | 5 - DC RESIDENCY STEP 2: RESIDENCY FORM                                                                                                    | Not Started            |
| Politis                  | 6 - STUDENT HEALTH INFORMATION                                                                                                    |                        |
| School Bulletin          | A losse add information about your child for us to have at school in the event of illness or injury. In addition, DC law requires all students to submit current health and dental forms, signed by the revider, and that current forms be on file with Washington Latin's norse before a student can attend school. Those forms are linked below. Reminder that your child's | ach 🔅 Not Started      |
|                          | annalment is not completely until all forms have been completed and extentional STEP 2                                                                                                    |                        |
|                          | • Now open the forms to begin enrollment.                                                                                                    |                        |
|                          | <ul> <li>Begin with #1 and continue through all steps an assistance, just let us know!</li> </ul>                                                                                                    | d forms. <i>If you</i> |

## **STEP 3: Find forms tab and complete sections 1-9**

|                                        | 001010                                 |                                                       |           |
|----------------------------------------|----------------------------------------|-------------------------------------------------------|-----------|
| and David Card                         |                                        |                                                       | 🖻 🖻 📥 🛓 ! |
| ing                                    | Grades and Attendance: Rodger          | s Anava                                               |           |
| SwiftReach<br>SwiftK12                 | Grades and Attendance Standards Grades | , , , , , , , , , , , , , , , , , , , ,               |           |
| Grades and                             |                                        | Attendance By Class                                   |           |
| Attendance                             | Exp                                    | Course                                                |           |
| Grade History<br>Attendance<br>History |                                        | Current weighted GPA ():<br>Show dropped classes also |           |
| Email                                  | Legend                                 |                                                       |           |
| feacher                                | Attendance Codes:                      |                                                       |           |
| Forms<br>School Bulletin               |                                        |                                                       |           |
| Jar<br>Rej<br>Ba                       |                                        |                                                       |           |
| ater                                   |                                        |                                                       |           |
|                                        |                                        |                                                       |           |

When you click on the Forms tab, you will see this screen with each of the steps you need to complete to enroll your child. You can click between the sections and come back to them as you please.

| RR   🍁 - My School DC    | le. 🕫 PowerSchool 🐡 Home   Salesforce 👔 Dearstat Index - D. 🐺 Washington Latin P.                                                                                                    |               |
|--------------------------|----------------------------------------------------------------------------------------------------|---------------|
| PowerSo                  | shool SIS                                                                                                    | Help Sign     |
| naya                     |                                                                                                    | 今日五五!         |
| Ierting                  | Enroll Form Listing for Rodgers, Anava                                                                                                    |               |
| SwiftReach<br>SwiftK12   | Errolment                                                                                                    |               |
| lavigation               |                                                                                                    |               |
| Grades and<br>Attendance | Enroliment                                                                                                    | sarch torms   |
| Grade History            | 1 - STUDENT INFORMATION                                                                                                    | Not Started   |
| ance                     | 2 - PARENT/GUARDIAN & EMERGENCY CONTACT INFORMATION                                                                                                    | O Not Started |
|                          | 3 - STUDENT HOUSEHOLD INFORMATION                                                                                                    | Not Started   |
| nents                    | 4 - DC RESIDENCY STEP 1: RESIDENCY FORM                                                                                                    | Not Started   |
|                          | 5 - DC RESIDENCY STEP 2: PROOF OF RESIDENCY                                                                                                    | Not Started   |
| School Bulletin          | 6 - STUDENT HEALTH INFORMATION                                                                                                    |               |
| Class<br>Registration    | Please add information about your child for us to have at school in the event of liness or injury. In addition, DC law requires all students to submit current health and dental forms, each signed by the provider, and that current forms be on file with Washington Latin's nurse before a student can attend school. Those forms are linked below. Reminder that your child's apartitional to be child to be added to be added to be a | Not Started   |
| 🚔 Balance                | enconnents not compase onn an orms have been compased and sournilled.                                                                                                    |               |
| My Calendars             | 7 - RELEASES/AGREEMENTS<br>Please answer the following questions indicating Washington Latin is allowed to take your child on field trips, use their image, or facilitate interactions with other families via a school                                                                                                    | Not Started   |

## STEP 4: Upload forms and necessary documents (DC residency info, Health & dental)

Once you complete a section, you will see a message that the response is pending. The enrollment team will then review your response and either approve it, reject it, or request more information

| ፡፡   ★ - My School DC   Le. | u na PowerSchool 🗼 Home   Salestore 🖸 Destel bi Index - D. 🗧 Wishington Latin P                                                                                             |                 |
|-----------------------------|----------------------------------------------------------------------------------------------------|-----------------|
| PowerSch                    | ool SIS                                                                                                    | telp Sig        |
| Anaya                       |                                                                                                    | 0 & A I         |
| int Current Report Card     | 1                                                                                                    |                 |
| Alerting                    | 4 1- STUDENT INFORMATION 2 - PARENT/GUARDIAN & EMERGENCY COMPACE INFORMATION 5 - STRUGENT INFUSEHOLD INFORMATION 4 - DC RESIDENCY STEP 1: RESIDE                            | NCY FORM 5      |
| SwiftK12                    | There are 1 previous responses to this form (1 pandias 0 percent) (1 related)                                                                                               |                 |
| Navigation                  | Last response status: pending                                                                                                    |                 |
| Grades and                  | En                                                                                                    | glish - English |
|                             |                                                                                                    |                 |
| Attendance<br>History       | Welcome to the Washington Latin Enrollment process!                                                                                                    |                 |
| Email Notification          | <br>Naw-te-Latin student enrollment oners And 4. Do annother of current students oners And 22                                                                               |                 |
| Teacher                     |                                                                                                    |                 |
| Forms                       | The enrolment process has three basic steps:                                                                                                    |                 |
| Cabaal Builatia             | 1. PARENTIGUARDIAN COMPLETES FORMS - To enrol a new-to-Latin student, please complete all enrolment forms and provide the necessary documents (residency, health, etc.      | 1.)             |
| Class                       | 2 EURALI VENT TEAL DEVICEME FABLIC. Once see have considered the applicant free and scheduled reacted devices deviced devices devices as and configuration of your          | ubmission Our   |
| Registration                | Enrolment Team will review your submission and contact you with any questions.                                                                                              | usmission, our  |
| Balance                     | 3. ENROLLMENT CONFIRMED - Once all information and documentation has been submitted and verified, you will receive a confirmation from Washindon Latin of your child's enro | ollment.        |
| My Calendars                |                                                                                                    |                 |
| School<br>Information       | For detailed instructions, please visit the enrollment page https://atinpos.org/enroll2                                                                                     |                 |
| Account<br>Preferences      | You can also come to campus for assistance between 8:00 a.m. and 4:00 p.m. If you need an appointment after 4:00 p.m., please call 202;909;2195 or text 202;760;1935.       |                 |
| Alast Caludiana             |                                                                                                    |                 |

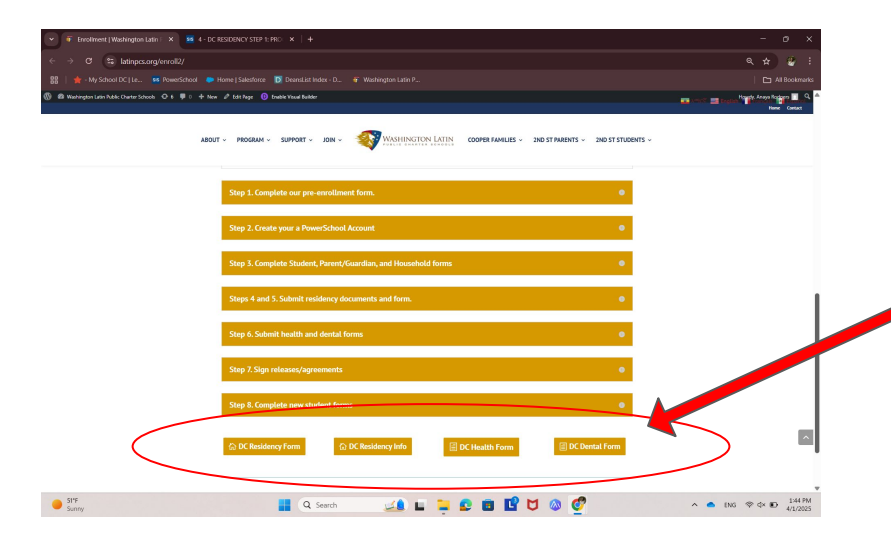

Some sections will require you to provide documentation or complete forms (i.e. DC residency, DC Health & DC Dental). You can find those forms and other information at the bottom of the enrollment page.